## ④単価の変動を確認

## a.前回単価ファイルを読み込む

前回単価の読み込みについて説明します。 前回の標準単価ファイルを読み込み、今回の単価と比較します。

画面を標準単価ファイルに切り替えます。
 「ファイル一覧」タブをクリックします。

| ±× +                                                         | (2)4 | 計り)建築工事        | / 仮設 / 直接仮設 /   | 足場  |    |      |        |          |                  |                                | N                 |
|--------------------------------------------------------------|------|----------------|-----------------|-----|----|------|--------|----------|------------------|--------------------------------|-------------------|
| NC. 時代した(2 位 ・ を含む ) ・                                       |      | No 18 8        | 11 4            | =10 | -  | #=   | -12    | \$9      | +77 <del>6</del> | <b>6</b> 2                     | 年月日<br>1933       |
| - IRE -                                                      | 5    | *~T            | * TAT           | · 7 |    | 1    | 1      |          | T                | <b>\$</b> ^T                   | . TAT .           |
| - 🏔 デ外工<br>- 🏔 保護工                                           | ,    | A CHIEFE HERE  | 和活物学日数 修理要素も    |     | 1  | 1    | í      | [ [ ]    | 23               | RE-191521                      | int at            |
| - 🙀 建築7°0%工                                                  |      | TABARDEE ESON  | 基本料 修理黄きむ       |     | 1. | 1.10 | 155.55 | - 77.    | 1,12-            | 一覧」ダノをクリ                       | ックしま              |
| 0 🔒 (512)<br>約 🤷 共通信23                                       | 1    | (汽台)和24日/土土宅/5 | 供用1日貸料 修理費書む    |     | 1  | 10   | 6.19   | 219.7    | INT.             | 80-131541<br>02 07 08 08 00 03 | 00:00             |
|                                                              | -    | 内部部指生上定场       | <b>进心、牛麦</b>    | 1   | 1  | 11   |        | 0        | WT.              | E8-131541<br>01 01 00 00 00 00 | 09/04/01<br>00:10 |
| 5.4 地里塔                                                      |      | 5              |                 |     |    |      |        | 0        |                  |                                |                   |
|                                                              | n    | 为为内容地          | 1812A HF CE     |     | 1  | [    | 6,540  | 4,840.14 | 22               | D0-131542<br>01 03 00 00 00 00 | 03/04/01          |
| - 新学 単管抽足袋<br>- 新学 単管抽足袋<br>- 新学 安全手をり(手をり気行す                |      | 外消内层场          | 徳用1日発料 家理業書む    |     | 1  |      |        | 10.12    | CT.              | 80-181542<br>02 03 00 00 00 00 | 03/04/01<br>00:00 |
| - 5月 安全于すり<br>- 5月 登り後橋                                      |      | 外用的逻辑          | 基本料 修理費含む       |     | 1  |      | 250    | 231.12   | 187              | 88-121542<br>03 03 00 00 00 00 | 09/04/01<br>00:00 |
| - \$1年內部聚体是場<br>- \$1年內部仕上足場                                 |      | 外洲内区域          | RC含模学日期 /初生世念七  |     | .1 | 1    | 5,091  | 5,050.58 | AA<br>HT         | 00-121542<br>04 01 00 00 00 10 | 03/04/01          |
| <ul> <li>3歳 内部都体足増(手すり先行</li> <li>3歳 内部住土足場(手すり先行</li> </ul> |      | ÷ SRE I J      | 御辺い府園 -         |     | 1  | I    | 730    | 728,12   | 22<br>INT        | 00-131536<br>02 01 01 00 00 00 | 16/12/20<br>00:00 |
| 約2 內部任上足場(簡易型結集<br>約4 內部階段性上定場                               |      | 2 (BR U        | (1997) E 1999 - |     | 1  |      | 0.47   | 0.42     | CT.              | 80-131538<br>03 01 01 00 00 10 | 02/04/02<br>00:10 |
| A WITH ATTAC                                                 |      | の代表的の          | 建化 汗痰           |     | 1  | 1    | \$30   | \$25.72  | -                | 68-121528<br>01 01 10 00 00 00 | 16/12/28 00:80    |
| O Parts (A)                                                  |      | 金織制            | 注用(日)编》         |     |    | 1    |        |          | 香草               | B0-101526                      | 01/04/03          |

ファイル一覧の標準単価ファイルをダブルクリックします。

|                                     | -    |    |                 | a la la la la la la la la la la la la la | and the second second se | - |     |        |            |          |                                                   |
|-------------------------------------|------|----|-----------------|------------------------------------------|----------------------------------------------------------------------------------------------------|---|-----|--------|------------|----------|---------------------------------------------------|
| ***                                 | 28   | 埘  | ))建築工事          | / 仮設 / 直接仮設 /                            | 足場                                                                                                    |   | _   |        | _          | RZ       | 理かれているファイ                                         |
| 8に、林永した) ク 払 ・ を含む ・<br>(1985-1985) |      | No |                 | 11 +                                     | *0                                                                                                    |   | **  | =ta    | 99)<br>102 | 17 ÷ 🧐   | <ul> <li>         ・         ・         ・</li></ul> |
| - 🚗 建泉工 🔷 🔨                         | à    |    | <b>१</b> ८८ -   | <b>T</b> ^7                              | • 9× •                                                                                                    |   |     |        |            | F.S      | LABITOR                                           |
| ▲ ゲ外工<br>▲ 保温工                      | •    |    | 內部翻錄上上思想        | 和這樣学日数 修理樂會七                             | 8                                                                                                    |   | 標準単 | 価ファイル  | をダブル       | フリックします。 | 「<br>「<br>素録り.bgi<br>Mak                          |
| - A M27091                          | -    | 01 | <b>同時期第七日定地</b> | 基本科 修理共会化                                | J.K.                                                                                                    | 1 | 1   | 155.55 | 115.15     | NT C     | 一 一 一 一 一 一 一 一 一 一 一 一 一 一 一 一 一 一 一             |
| 0 <u>4</u> 622<br>0 <u>4</u> 共通伝説   | -    | 02 | 内部和自主是場         | 法用1日貸料 安理警告む                             | 1                                                                                                    | 1 | 10  | 6. IO  | 219.7      | 147      | -X##J74/                                          |
| a                                   | -    | 00 | 内部部部任上定地        | <b>唐公 冲派</b>                             | 1                                                                                                    | 1 | 1   | •      | 0          | W.T.     | KIK                                               |
| 1 248                               | 1000 |    | 5               |                                          |                                                                                                    |   |     |        |            |          |                                                   |

③ マウスカーソルを「ファイル一覧」タブから移動します。

| 08 - +0% - +5% - +10% -                        | +15% | - 14601 -         |                         |       |       |       |        |   | ロー (品の現在間かれているファイルー |
|------------------------------------------------|------|-------------------|-------------------------|-------|-------|-------|--------|---|---------------------|
|                                                | [4   | 準単価] 建            | 築工事 / 仮設 / 直接           | 紙版設 / | 般仮設   |       |        |   | - 🍪 ####77-11       |
| の時に、林来した(クロ・を含む ・                              |      |                   |                         |       | REE   |       |        |   | 1010210             |
| +****                                          | ò    | <u> </u>          | <ul> <li>すべて</li> </ul> |       | JAL . |       |        |   |                     |
|                                                |      | 12.9              | - 8                     |       | 420   | 61.31 | 155.42 | 0 |                     |
| ■ 🥌 新科 - 後枝 - 遺貨 - スクラップ<br>■ 🛃 労励単数           |      | 37                | 2 N                     | nt    | 580   | 34,45 | 475.22 | 0 |                     |
| - <mark></mark>                                |      | 1 <sup>90.6</sup> | 小湖橋                     | 2     | 660   | 84,45 | 475.22 | a | 「「「「「」」 建築工学一次学     |
| <ul> <li>● 二 共通収役</li> <li>● 二 直接収録</li> </ul> |      | 歴史し               | <i>≓ ₩</i> ·            |       | 04)   | 0     | 137.6  | 0 | 1                   |
| 0 REVERSE                                      |      | 歴出し               | 22.91 -                 |       |       |       |        |   | 1                   |

前回の標準単価ファイルを読み込みます。
 「データ」メニューをクリックします。

| Back Mice / D ID + 22/0         Back Mice / D ID + 22/0         Back Mice / D ID + 22/0         Back Mice / D ID + 22/0         Control / D ID + 22/0         Control / D ID + 22/0                                                                                                    |                                      | All all all all all all all all all all      |              | 仮設 / 一角        | 教仮設   |       |          |     |       |                                |
|----------------------------------------------------------------------------------------------------|--------------------------------------|----------------------------------------------|--------------|----------------|-------|-------|----------|-----|-------|--------------------------------|
| $ \begin{array}{c c c c c c c c c c c c c c c c c c c $                                                                                                    | C. 株式した1 2 15 ・ を含む ・                | 18 13                                        |              |                | 汉文中位  | संस्त | 劳然者      | WIR | HALF+ |                                |
| State         State         State <th< td=""><td>+±### ^</td><td>3 342</td><td>• 142</td><td></td><td>• JAE</td><td></td><td></td><td></td><td>1945-</td><td>すべて</td></th<>                                                                                                    | +±### ^                              | 3 342                                        | • 142        |                | • JAE |       |          |     | 1945- | すべて                            |
| AV.         AV.         AV. <td>建築資料<br/>時期設備資料</td> <td>3. 10 25 25 25 25 25 25 25 25 25 25 25 25 25</td> <td>- 2</td> <td></td> <td>420</td> <td>81.31</td> <td>151.42</td> <td>0</td> <td>1</td> <td>01 00 00 00 00 00</td>                                                                                                    | 建築資料<br>時期設備資料                       | 3. 10 25 25 25 25 25 25 25 25 25 25 25 25 25 | - 2          |                | 420   | 81.31 | 151.42   | 0   | 1     | 01 00 00 00 00 00              |
| 25.2         1440         10.2         14.4         14.4         14.4         14.2         14.4         14.2         14.4         14.2         14.4         14.2         14.4         14.2         14.4         14.2         14.4         14.2         14.4         14.2         14.4         14.2         14.4         14.2         14.4         14.2         14.4         14.2         14.4         14.2         14.4         14.2         14.4         14.2         14.4         14.2         14.4         14.2         14.4         14.2         14.4         14.2         14.4         14.4         14.4         14.4         14.4         14.4         14.4         14.4         14.4         14.4         14.4         14.4         14.4         14.4         14.4         14.4         14.4         14.4         14.4         14.4         14.4         14.4         14.4         14.4         14.4         14.4         14.4         14.4         14.4         14.4         14.4         14.4         14.4         14.4         14.4         14.4         14.4         14.4         14.4         14.4         14.4         14.4         14.4         14.4         14.4         14.4         14.4         14.4         14.4 <th< td=""><td></td><td><b>1</b>300</td><td>92 FB</td><td>4</td><td>563</td><td>14,45</td><td>475.22</td><td>a</td><td>1</td><td>BD-183511<br/>02 00 00 00 00 00</td></th<>                                                                                                    |                                      | <b>1</b> 300                                 | 92 FB        | 4              | 563   | 14,45 | 475.22   | a   | 1     | BD-183511<br>02 00 00 00 00 00 |
| Back         Back         P         P </td <td></td> <td><b>■</b><sup>385</sup></td> <td>198</td> <td>ď</td> <td>560</td> <td>34,45</td> <td>475.22</td> <td>a</td> <td>1</td> <td>B0-122611<br/>03 00 00 00 00 00</td>                                                                                                    |                                      | <b>■</b> <sup>385</sup>                      | 198          | ď              | 560   | 34,45 | 475.22   | a   | 1     | B0-122611<br>03 00 00 00 00 00 |
|                                                                                                    | (1) 一 単語気段<br>(1) 一 置限気気             | 間田に                                          | - <b>R</b> - | ał             | 043   | 0     | 897.6    | 0   | 1     | D0-122514<br>01 00 00 00 00 00 |
| Image: space space | □ <u>-</u> - 286529<br>- \$# 平道方     | 開田に                                          | 92 91 ·      | nt.            | 1.023 | 0     | 1,015,0  | 0   | τ.    | 02 00 00 00 00 00              |
| Alt         Alt         Alt <td>5月 明直/5<br/>5月 直方</td> <td>#HU.</td> <td><b>小規模</b> -</td> <td>4</td> <td>1,029</td> <td>0</td> <td>1,016.8</td> <td>a</td> <td>-E</td> <td>BU-182514<br/>03 00 00 00 00 00</td>                                                                                                    | 5月 明直/5<br>5月 直方                     | #HU.                                         | <b>小規模</b> - | 4              | 1,029 | 0     | 1,016.8  | a   | -E    | BU-182514<br>03 00 00 00 00 00 |
| Image: Second second second |                                      | 養生                                           | - R ·        | a              | 480   | 0     | 481.84   | 0   | 1     | B0-122615<br>01 00 00 00 00 0  |
| PIC         PIC         PIC <thpic< th="">         PIC         PIC<td>3. 卫生的秘密/150<br/>③ 足類<br/>② 北王称上,美生的建理</td><td>#1</td><td>xI 91 ·</td><td>~</td><td>510</td><td>0</td><td>507,94</td><td>0</td><td>1</td><td>00-102515<br/>02 00 00 00 00 0</td></thpic<>                                                                                                    | 3. 卫生的秘密/150<br>③ 足類<br>② 北王称上,美生的建理 | #1                                           | xI 91 ·      | ~              | 510   | 0     | 507,94   | 0   | 1     | 00-102515<br>02 00 00 00 00 0  |
| Old         Eff. Eff.         P         P <th< td=""><td></td><td>西生</td><td>i-lipitz -</td><td>n<sup>a</sup></td><td>590</td><td>0</td><td>587,94</td><td>0</td><td>τ.</td><td>E0-132515<br/>63 00 00 00 00 00</td></th<>                                                                                                    |                                      | 西生                                           | i-lipitz -   | n <sup>a</sup> | 590   | 0     | 587,94   | 0   | τ.    | E0-132515<br>63 00 00 00 00 00 |
|                                                                                                    |                                      | · · · · · · · · · · · · · · · · · · ·        | - 12 -       |                | 1,780 | 0     | 1,728.62 | 0   | Т.    | 61 00 30 00 00 0               |
|                                                                                                    | 0 - 0.05<br>0 - 129-5                | 發生 前用<br>後月1位了                               | N 18 ·       |                | 2,111 | 0     | 2,118.18 | ŭ   | 1     | 80-182691<br>02 03 30 00 03 0  |

(5)

「前回単価データ読込」をクリックします。

|                   | -     | N HOLD OF THE                         |            |                 |     |       |       | - Andrews |      |      |                             | _     |
|-------------------|-------|---------------------------------------|------------|-----------------|-----|-------|-------|-----------|------|------|-----------------------------|-------|
|                   | 12 14 | · · · · · · · · · · · · · · · · · · · | 1          | - C & S / S / 2 |     | : 表示信 | (E)   | 1025      | ÷    |      |                             |       |
| on o ±0% - ±5%    | 18    | Excel于-9槽込0                           |            |                 |     |       |       |           |      |      |                             |       |
|                   | 91    | 前用单位了                                 | 1]建築工事/仮設/ | 直接仮設/-          | 般仮設 |       |       |           |      |      |                             |       |
|                   | . 16  | *INFELD -                             |            |                 |     |       |       |           |      |      |                             |       |
|                   | 2%    | 主-出入力(的). 「前                          | 回単価データ読込   | 」をクリックしま        | ます。 | 4     | संस्थ | 方案件       | NIN. | 南正牛  | <u> </u>                    |       |
|                   | - a   | マトリクス音式設定(目)                          | • \$<\C    | •               | 374 | •     |       |           |      | 342. | 347                         | • *   |
|                   | 14    | 名称意把(W) Ctr+J                         | - *        |                 |     | 483   | 81.31 | 151.42    | 0    | 1    | 80-152511<br>01 00 00 00 00 | 00 24 |
| Wei . Mail . Sile | 205V  | 7                                     | 22.28      | <i></i>         |     | 000   |       | 100100    |      |      | E0-182511                   |       |

6 前回単価データ読み込み画面が表示されます。 をクリックします。

| 2 12 12 13 15 15 12 12 12 12 12 12 12 12 12 12 12 12 12 |                                                                                                    | l |
|---------------------------------------------------------|----------------------------------------------------------------------------------------------------|---|
| 9-23-                                                   | 【標準単価】建築工事 / 仮設 / 直接仮設 / 一般仮設                                                                                                    |   |
| 0個に、除来した(ク加・を80)                                        | 18 EI 18 등 바깥 곳문부로 전사하 가운한 시도한 제도한 등 수 <sup>4</sup>                                                                                                    |   |
| ★ 十大府村                                                  | र्ग स्वस्तर गत्र • र                                                                                                    | ŗ |
| · 建築資料                                                  |                                                                                                    | 4 |
| ************************************                    |                                                                                                    | 1 |
|                                                         | 25 MR##774//-:                                                                                                    | 4 |
| + 通信数<br>页 通信数                                          | 田田     田田     田     田     田 | 4 |
| ○ → 一般639<br>- 約4 平道方                                   | ■1 19 9回より引用された●型をLOGファイルに出力する(2) 「・・・」ポタンをクリックします。 10 14                                                                                                    | 4 |
| - 5月 開設方<br>5月 進方                                       | 第1 ロメンサナンスファイル: 2<br>0 1 00 00 00 00 00 00 00 00 00 00 00 00                                                                                                    | 4 |
| - 彩泉 国出し<br>- 彩泉 幕主                                     | 1 0 1 00 00 00 00 00 00 00 00 00 00 00 0                                                                                                    | 4 |
| - 当時 整理清掃後片付け<br>(注) - 2時                               | 第2 S~下方:<br>4 0 1 00-103515<br>4 0 1 00 00 00 00 00 00                                                                                                    | 4 |
| ☆ ○ 公室防止, ●生防装備<br>※ ○ 公司将運動                            | 7812                                                                                                    | 4 |

 $\overline{7}$ 

「建築工事標準単価\_前年度」ファイルを選択します。

| アイルロ 転換() 表示() パーク() オブクロ     アライル     マーク() スパクロ     マーク() スパクロ     マークロ     マーク() スパクロ     マーク() スパクロ      マーク() スパクロ      マーク() スパ | 21回 57757000 ALが出 アールロ<br> | ₩ 0 7 1 <b>7</b> 76 <b>1</b> 1 1000                        | v     |       |                       |       |                  |
|----------------------------------------------------------------------------------------------------|----------------------------|------------------------------------------------------------|-------|-------|-----------------------|-------|------------------|
| 99-83- V                                                                                                    | 【標準単価】建築工事 / 仮設 / 直接仮設     | / 一般仮設                                                     |       |       |                       |       |                  |
| この様に、検索した! 2 加 ・ 280 ・                                                                                                    | ac .                       | ×                                                          |       |       |                       |       |                  |
|                                                                                                    | 3 ← → - ↑                  | ✓ ひ ○ 原常単価の検索                                              |       | \$^T+ | すべて                   |       | • 3-             |
| 1 · · · · · · · · · · · · · · · · · · ·                                                                                                    | 登壇・ 新しいフォルダー               | 「建築工事標準単価 前年度」を                                            | カリッカー | ます    | 00                    | 00 00 | 00 24            |
| ※ ※ 認料・機械・運賃・スクラップ<br>ま ※ 勿務単価                                                                                                    |                            | 2022/06/27 1443                                            |       | 1     | o. or 30              | 00 00 | 00 <sup>24</sup> |
| ○ 建築工事                                                                                                    |                            | ER.Arb 2020/04/04-604<br>X-30000-30000Arb 2022/04/28 15:44 | 0     | 1     | E0-122511<br>03 00 00 | 00 00 | 00 24            |
| ● 共通気候<br>● ● 医療気険                                                                                                    | F40F97                     |                                                            | 0     | 1     | D0-100514<br>01 00 00 | 00 00 | 0 24             |
| ○ → 一般形況<br>- #4 平道灯                                                                                                    | E 2970                     |                                                            | 0     | 1     | E0-132514<br>02 00 00 | 00 00 | 00 24            |
|                                                                                                    | ↓ 13-992                   |                                                            | a     | 1     | HD-122514<br>03 03 30 | 00 00 | 00 24            |
| - 約2 国出し<br>- 約2 開生                                                                                                    | 2 63(C)                    |                                                            | a     | 1     | E0-122615<br>01 00 30 | 00 00 | 00 24            |
| - SA 登理清掃後月的け<br>注 📑 足場                                                                                                    | v «                        | ,                                                          | 0     | 1     | 00-102515<br>02 00 00 | 00 00 | 00 24            |
| ☆ — 災害防止。截主防禦相<br>★ — 低級材源的                                                                                                    | 7241/46(N):                | > RBC2標準単価72イル(*A性**3 >)                                   | 0     | 1     | E0-151515<br>07 01 10 | 00 00 | 00 24            |
| ○ □ ● ● 仮設設は運転                                                                                                    |                            | 「驚く(の) キャンセル                                               |       |       | HD-182581             | an n  | m 24             |

8

## 開<(O) をクリックします。

| -#2                       | 【標準単価】建築           | 工事 / 仮設 / 直接仮話                                           | / 一般仮設                    |                                 |        |       |                         |          |     |
|---------------------------|--------------------|----------------------------------------------------------|---------------------------|---------------------------------|--------|-------|-------------------------|----------|-----|
| 間に、除来したい 2 話 * を含む ・      | <b>#</b> (         |                                                          | р                         | ×                               | NI#    |       |                         |          |     |
|                           | i ← → − ↑          | KIBC2DATA → 標準単価                                         | v 0                       | ク 標準単位の快会                       |        | \$42. | すべて                     |          | . 7 |
|                           | 10 10 - 10 LU      | 0238-                                                    |                           | ie • 🖬 🛛                        | 0      | 1     | E0-152511<br>01 00 00 0 | 00 00 00 | 2   |
|                           | ■<br>■<br>10 77919 | <ul> <li>68</li> <li>46#€#E</li> </ul>                   |                           | 更新目時<br>2022/04/27 14:43        |        | 1     | ED-182611<br>02 00 00   | 00 00 00 | 2.  |
|                           |                    | <ul> <li>□ 2001767+0.4</li> <li>□ 2001767+0.4</li> </ul> | 年度.%b<br>XX-XXXE-XXXX.6-5 | 2520/06/04 404 2322/06/28 15:44 | a      | 1     | E0-122611<br>03 00 00 0 | 00 00 00 | 2.  |
| ※ 共通信税 ● 置振気数             | F#2X2F             |                                                          | N                         |                                 | 0      | Ĩ.    | E0-132514<br>01 00 00 0 | 00 00 00 | 2.  |
| ○ → 一般版段<br>- %件 平道方      | 1079 v<br>1000 v   |                                                          | 5                         |                                 | 0      | E.    | E0-131514<br>02 00 00   | 00 00 00 | 2.  |
| - 5月 瑞进方<br>- 5月 建方       | \$ 21-997          |                                                          |                           |                                 | a      | E.    | HD-182514<br>03 03 30   | 00 00 00 | 2.  |
| - 新加田市し<br>- 新井 幕主        | 💣 #1/7-7           |                                                          |                           |                                 | a      | 1     | E0-122615<br>01 00 00   | 00 00 00 | 2.  |
| 3月 整理精择後片的け<br>③ 🔜 足標     |                    | v c                                                      |                           | ,                               | 0      | 1     | 00-102515<br>02 00 00   | 00 00 00 | 2.  |
| ▲ 公当历上·费主历思想<br>★ _ 任役材源的 |                    | 7>11/名(N): 建築工亭僅漆單值_                                     | 前年度.Rfb ~                 | RBC2標準単新72イル(*AHc*A ~           | 0      | 1     | E0-131515<br>60 00 00   | 00 00 00 | 2.  |
|                           |                    |                                                          | 11100                     |                                 |        | T.    | H0-182581<br>01 00 00 0 | 00 00 00 | 2.  |
| e - 104                   | <b>警告的</b>         | NX 78 ·                                                  | 2,111                     | 「開く」ボタンを!                       | フリックしき | ます。   | -122621                 | 00 03 00 | 2.  |
| 0 - 500-F                 | 製造成型               | 小袋盘 -                                                    | nr.                       |                                 |        | 1     | D0-122521               |          | 1.  |

「今回より削除された単価をログファイルに出力する」オプションにチェックを入れる と、今回削除された単価をログファイルに出力して確認することができます。 このままチェックを入れた状態で作業を進めます。

- a ×

| Max     Nature     Nature     Nature     Nature     Nature       Nature     Nature     Nature     Nature     Nature     Nature       Nature<                                                                                                    |                                                                                                    | (經常用個)建築工事 / 仮設 / 市     | 法(后现 / 一前(后现  |                          | _             |     | -    | -                     | -       |       |
|----------------------------------------------------------------------------------------------------|----------------------------------------------------------------------------------------------------|-------------------------|---------------|--------------------------|---------------|-----|------|-----------------------|---------|-------|
| Image: Second second second             |                                                                                                    |                         | #0 22#4       | सन्द <del>त</del>        | 苏格雷           | NI# | at+  | s                     | ŧ       |       |
| 1         1         1         1         1         1         1         1         1         1         1         1         1         1         1         1         1         1         1         1         1         1         1         1         1         1         1         1         1         1         1         1         1         1         1         1         1         1         1         1         1         1         1         1         1         1         1         1         1         1         1         1         1         1         1         1         1         1         1         1         1         1         1         1         1         1         1         1         1         1         1         1         1         1         1         1         1         1         1         1         1         1         1         1         1         1         1         1         1         1         1         1         1         1         1         1         1         1         1         1         1         1         1         1         1         1         1                                                                                                            | A STATE OF A STATE OF | 24 BRASS-500.           |               |                          | ×             |     | 342. | すべて                   |         | • *   |
| Processor         Processor         Processor <t< td=""><td></td><td><b>3</b>7</td><td></td><td></td><td>2</td><td>0</td><td>1</td><td>60-152511<br/>01 00 00</td><td>00 00 P</td><td>00 24</td></t<>                                                                                                    |                                                                                                    | <b>3</b> 7              |               |                          | 2             | 0   | 1    | 60-152511<br>01 00 00 | 00 00 P | 00 24 |
| 100000         100000         100000         1000000         1000000000         1000000000000000000000000000000000000                                                                                                    | *************************************                                                                                                    | <b>1</b> 37 <b>21</b> 0 |               |                          | 2             | 1   | 1    | HD-182511<br>02 00 00 | 00 00 7 | 10 24 |
| Image: State of the state of the s            |                                                                                                    | - 32 長雨単長ファイル: 🎬 🏭      |               |                          | 2             | a   | 1    | E0-122511<br>03 00 00 | 00 00 0 | 24    |
| Control (1)      Control (1)      Control (1) | **** #####                                                                                                    | Errando                 | #值_兩行區.fkfb   | T- TT- In- II.           |               |     | 1    | E0-132514<br>01 00 00 | 00 00 1 | 10 24 |
| ・                                                                                                    | 0                                                                                                    | - 年月日時方://<br>慶日        | 日本回去り削除された単価を | 国の構正学に読み込む<br>LOGファイルに出力 | 고(요)<br>포종(Q) |     | +    | E0-133514<br>02 00 00 | 00 00 1 | 00 24 |
|                                                                                                    | - 54 年末73<br>- 54 明治方<br>- 54 清約                                                                                                    | ₩9 □ x>9+>x29+k: 🖬      |               |                          |               | 1   | 1    | ED-122514<br>03 03 30 | 00 00 1 | 5 00  |
|                                                                                                    | - 54 国出し<br>- 54 国本                                                                                                    | 83                      |               |                          |               |     | 1    | E0-122615<br>01 00 00 | 00 00 1 | 10 24 |
|                                                                                                    | - SA 整理清掃後片付け<br>注:                                                                                                    | 31 V-NS:                |               |                          | 4             | 1   | 1,   | 00-102515             | 00 00 1 | 00 2. |

9

## OK をクリックします。

| 0 0 0 0 0 0 0 0 0 0 0 0 0 0 0 0 0 0 0 | Contraction (Second                   | / M Q > U + 9                                                                                                    | 2 2 8 %    | 1876      | Ec I | 100      | 1 V            |      |                               |                    |
|---------------------------------------|---------------------------------------|----------------------------------------------------------------------------------------------------|------------|-----------|------|----------|----------------|------|-------------------------------|--------------------|
| n-as<br>e oltos Oltos Oltos O         | 【標準単価】建                               | 樂工事 / 仮設 / ī                                                                                                    | 直接仮設 / 一般  | 仮設        |      |          |                |      |                               |                    |
|                                       |                                       | 14 🖷                                                                                                    | <b>≠</b> 0 | 汉定申任      | Refe | 穷感情      | ₩I.W           | 福正年  | <u>ج</u> د                    |                    |
|                                       | ) <sup>31</sup> + 3 + 57              | 983                                                                                                    |            |           |      | ×        |                | 342- | すべて                           | • 3.               |
|                                       | P 27                                  |                                                                                                    |            |           |      | 2        | 0              | 1    | 80-152511<br>01 00 00 00 00 0 | 0 24               |
| *                                     | <b>1</b> 377 <b>3</b> 50              |                                                                                                    |            |           |      | 2        | q              | 1    | BD-183511<br>02 03 00 00 00 0 | 10 <sup>24</sup> 0 |
|                                       | · · · · · · · · · · · · · · · · · · · | ファイル: 🌉 🔝                                                                                                    |            |           |      | 2        | 0              | 1    | 03 00 00 00 00                | 0 24               |
| 中国 共調気段<br>の 日 世俗なり                   | ES C:VAIDC3                           | Element Control Control Contro Control Control Control Control Control Control Control Control |            |           |      |          |                |      |                               |                    |
| ☆ <u>-</u> - 226522<br>- ☆# 平道万       | -                                     | - 4月18日: 日間2単の開業1年の日期10月10日(10) 日間2単の開業1年の日期10日のアナイルに出力7年(0)                                                                                                    |            |           |      |          |                |      |                               |                    |
| - SA 開進方<br>- SA 進方                   | ₩9 □ ×>7*                             |                                                                                                    |            |           |      |          |                |      |                               | 10 24              |
| - \$4 国出し<br>- \$4 載生                 | #3                                    |                                                                                                    |            |           |      |          |                |      |                               |                    |
| - SA 型理機構後代的(7<br>③ 🔔 足標              | #2 >- 16                              |                                                                                                    |            | 4111 (17) | 0    | 1        | 02 00 00 00 00 | 0 24 |                               |                    |
| 8 3 汉国的上,数王的通信<br>8 3 任政权策的           | 83                                    |                                                                                                    | . L. 1     | 520       | 2 0  | 587.94   | 0              | 1    | E0-132515<br>03 00 00 00 00 0 | 10 <sup>24</sup>   |
|                                       | 10.100<br>10.100                      |                                                                                                    |            |           |      |          |                |      |                               | 10 24              |
| e _ 9.45                              | <b>新生物</b> 的<br>最生物的                  | BHR99                                                                                                    |            |           |      |          |                |      | 10 24                         |                    |
| 日 <u>- 377-1</u><br>日 - 里枠            |                                       | 1-9 <b>0</b> -                                                                                                    | a*         | 2.101     | 0    | 2,110,10 | 4              | 1    | 00-122501<br>03 00 00 00 00   | n 24               |

確認メッセージの OK をクリックします。

| (3.0) 転転的 まかり パークロ オブショ<br>                              | ୦୦୦ ଅଟାରେ ରା     | ∄ছ)<br>হায়াত | 2+50           |                                                                                                    | Deles 188               | 07.    | 1000     |     |       |                       |        |                  |
|----------------------------------------------------------|------------------|---------------|----------------|----------------------------------------------------------------------------------------------------|-------------------------|--------|----------|-----|-------|-----------------------|--------|------------------|
| × +0% 129 +5% 322 +10% 429                               | +15% 1121 @m     | 273           |                |                                                                                                    | 3 4 . 400               |        |          | _   |       |                       |        |                  |
| 15                                                       | 【標準単価】建          | <b>柴工事</b>    | / 仮設 / 直接(     | 反設 / 一A                                                                                                    | 良仮設                     |        |          |     |       |                       |        |                  |
| に、総称したい 戸 話 • を名む •                                      | 16 13            |               | n <del>.</del> | ₩Ω                                                                                                    | 22+4                    | 机化合    | 穷怒音      | WI# | 福止中   | -                     | ŧ.     |                  |
|                                                          | 3 342            | - 37.5        |                |                                                                                                    | \$~T •                  |        |          |     | 1942- | すべて                   |        | - 3              |
| 二 二通濟村                                                   | 通知               | - 10          |                |                                                                                                    | 420                     | 81.31  | 151.42   | 0   | t.    | 80-152511<br>01 00 00 | 00 00  | 00 24            |
| <ul> <li>二人間10</li> <li>諸気俗符</li> <li>計画の目前11</li> </ul> | - 37             | 2 H           | 于"夕德这中"。       |                                                                                                    |                         | 14.45  | 475.22   | 4   | 1     | ED-182611<br>02 00 00 | 00 00  | 00 <sup>24</sup> |
| 田田辺開長11     新師・福岡・スクラップ     明知回帰     明知回帰                | 38               | নঞ্জপ্প       | 1004 (CASE())  | 89275                                                                                                    | Χ.                      | 34.45  | 475.22   | a   | 1     | 0-122611<br>03 00 00  | 00 00  | 00 2.            |
| · 建筑工事<br>0 · · · · · · · · · · · · · · · · · · ·        | EBC              | - R -         | 0              | 下の処理が成功し                                                                                                    | 速した。<br>3               | 0      | 197.0    | a   | 1     | D0-122514<br>01 00 00 | 00 00  | 00 2.            |
|                                                          | MBC              | 2 21          |                | 作用したログ774                                                                                                    | LEER LO                 | K」ボタンを | ウリックしま   | す。  | L.    | E0-152514<br>02 00 00 | 00 00  | 00 2             |
| <ul> <li>一般の設</li> <li>ゴタ 平道方</li> </ul>                 | #eec             | 小规模,          |                |                                                                                                    |                         |        | 1,111,8  | đ   | 10    | E0-152514<br>03 03 30 | 00 00  | 00 2             |
| - \$月 展望方<br>- \$月 展示                                    | 養生               | - # ·         |                | 12.0                                                                                                    | N.                      | 0      | 481.84   | 0   | 1     | E0-122615<br>01 00 00 | 00 00  | 00 2.            |
| - 5月 亜単し<br>5月 美生                                        | #1               | XT 98         |                |                                                                                                    | <b>R</b> <sub>200</sub> | 0      | 507.94   | a   | 1     | D0-100515<br>02 00 00 | 00 00  | 00 2.            |
| - 約 基理資源保持的け<br>※                                        | 君生               | 小時後           |                |                                                                                                    | 510                     | 0      | 587.94   | a   | 1     | E0-132515<br>00 00 00 | 00 00  | 00 2.            |
| 0 - x=01 · H1088                                         | 10.000<br>10.000 | - # -         |                |                                                                                                    | 1,780                   | 0      | 1,228.62 | 0   | T.    | E0-182581<br>01 00 30 | 00 00  | 00 <sup>2</sup>  |
|                                                          | 發生的用<br>使用何了     | N 18 -        |                | , and the second second | 2,111                   | 0      | 2,118.18 | a   | 1     | E0-122691<br>02 00 00 | 00 03  | 00 2.            |
| u <u>-</u> £££ ∨                                         | 習書書              | 1-12.02       |                |                                                                                                    | 5 183                   |        | 3 115 16 |     | 1.    | 00-100501             | ar. 10 | m 2              |

今回削除された単価が収録されたログファイルが開かれます。

| 2 ±0% - ±5% - ±10% - ±1                  | 5% - 1400 -         |                       | 8 8 75  | 1 2 2000 |                    | 10  |     |      |                                             |    |
|------------------------------------------|---------------------|-----------------------|---------|----------|--------------------|-----|-----|------|---------------------------------------------|----|
| -84 9                                    | 【標準単価】共             | 通資材 / 鋼材(市中           | 画格) / # | ŧ銅・丸銅    |                    |     |     |      |                                             |    |
| 地に、林市した「ク Na * を出む *                     | 88                  | R +                   | ₩Q      | 22#1     | संस <del>त</del> े | 苏格普 | UI# | RE#  | 5 t                                         |    |
| à                                        | すべて                 | • \$~T                |         | \$xt .   |                    | 8   |     | 342. | <b>1</b> <7 •                               | *  |
| □ 元通貨村<br>○○ 規材(市中価格)                    | 五花神·西               | JIS 13112 10615 011   |         | 4        | 0                  |     |     | 1    | 80-116151<br>01 01 01 00 00 00<br>7-2409    | 10 |
| 10-28 年初 · 丸田<br>- 28 鉄筋12/0-2-2月長彩桜鋼    | 息和1999年期<br>東北林道    | UIS 18117 10996 DIF   |         | U        |                    |     |     | 1    | 80-118181<br>01 01 02 00 00 00<br>7-2408    | И  |
| G → 鉄鋼二次製品<br>A → 300->                  | 展前179-1用<br>再形构词    | JIS 20112 20216 DII   | t       | a        | 0                  |     |     | 1    | 01 01 03 00 00 00<br>(7-3498)               | и  |
| (+) → 1299-145<br>(-) → 木村               | 質能發展                | J35 \$3112 \$2045 D11 |         | 8        | 0                  |     |     | 1    | 101 08 08 00 00 00<br>171-3459              | 14 |
|                                          | 第1634-10<br>第1634-8 | UIS 83112 80845 DIF   |         | 0        | 0                  |     |     | U.   | 80-118151<br>01 03 04 00 00 00<br>7-37409   | 14 |
| - 土木資料<br>- 土木資料                         | 因用4000年1月<br>月形特徴   | JIS 18112 10846 1222  |         | a        | 0                  |     |     | 1    | 80-114111<br>01 03 35 00 03 00<br>7-2498    | И  |
| -  -  -  -  -  -  -  -  -  -  -  -  -  - | 展留179-1用<br>再形构造    | JIS 13112 12045 (21   | t       | đ        | 0                  |     |     | 1    | 80-116101<br>01 03 06 00 00 00<br>19-34582  | 14 |
|                                          | 質能被當中用              | JIS 50112 30945 121   |         | 0        | 0                  |     |     | 1    | 01 08 07 00 00 00<br>17-3408                | 14 |
|                                          | <b>国和特点</b>         | JIS 33112 30645 662   |         | 0        | 0                  |     |     | 1    | 80-18121<br>01 00 00 00 00 00<br>〒−3609     | 14 |
|                                          | 21(#6410)           | 中6.11 #55×12.80m      | 2       | đ        | 0                  |     |     | 1    | 80-112524<br>01 01 00 00 00 00 00<br>7-2498 | И  |
|                                          | a 382648            | 31 (24.0              | lag.    | a        | 0                  |     |     | 1    | 80-111021<br>02 00 00 00 00 00<br>7-34982   | 14 |
|                                          | なまし鉄線               | 321 (20.0ex           |         | 1        | 0                  |     |     | 1.1  | 80-111022<br>05 00 00 00 00 00              | 14 |